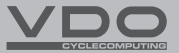

# ℿ℈ա∟

- CZ Stručný návod k použití
- SK Stručný návod na použitie

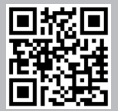

Video - příslušenství Video - návod k obsluze Video - nastavení

Video - príslušenstvo Video - návod na obsluhu Video - nastavenie

#### www.vdocyclecomputing.com/service

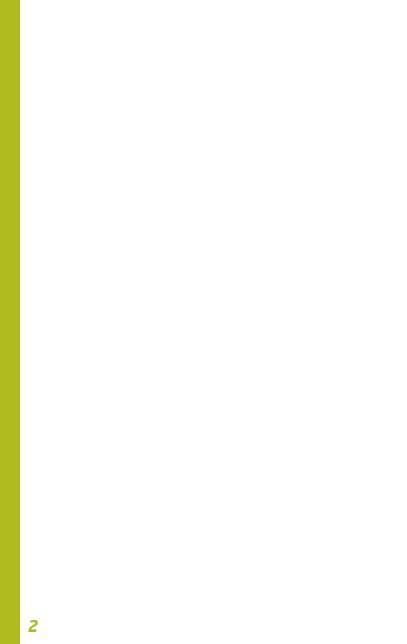

#### Obsah / Obsah

| Česky  |     | <br> | <br> | <br> | 05        |
|--------|-----|------|------|------|-----------|
| Sloven | sky | <br> | <br> | <br> | <b>39</b> |

#### Montáž / Montáž

| Tabulka obvodů kol                  | 30        |
|-------------------------------------|-----------|
| Tabulka obvodov kolies              | 64        |
| Montáž computeru                    | 32        |
| Montáž počítača                     | 66        |
| Montáž senzoru a magnetu            | 32        |
| Montáž senzoru a magnetu            | 66        |
| Výměna baterie v computeru          | 34        |
| Výmena batérie v počítači           | <b>68</b> |
| Výměna baterie ve snímači rychlosti | 35        |
| Výmena batérie v snímači rýchlosti  | <b>69</b> |
| Technické specifikace               | 36        |
| Technické špecifikácie              | 70        |

#### Balení obsahuje

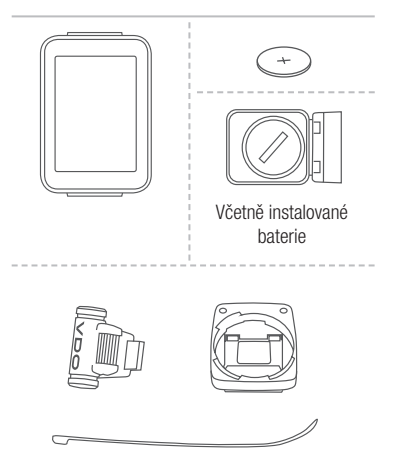

Podrobný manuál pro použití computeru najdete na stránkách: www.progresscycle.cz

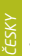

#### Displej

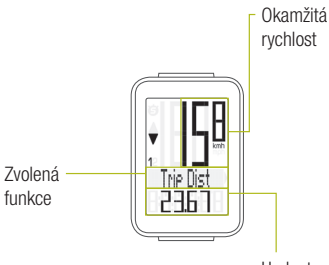

Hodnota zvolené funkce

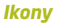

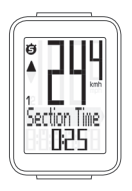

- "KMH/MPH": zobrazuje jednotky rychlosti (kilometry/míle za hodinu)
- "1" nebo "2": zobrazuje vybrané kolo (s obvodem 1 nebo 2)
- "'B'' ikona: funkce měření vybraného úseku je aktivní

#### Tlačítka

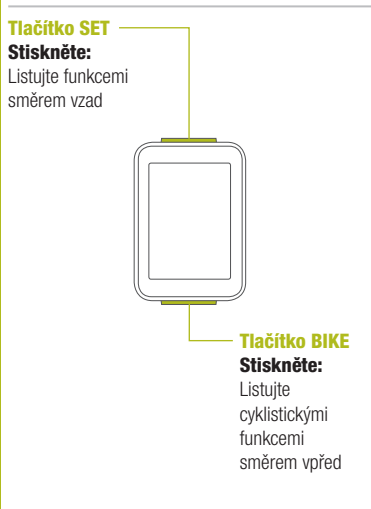

#### Funkce tlačítka BIKE (Stiskněte)

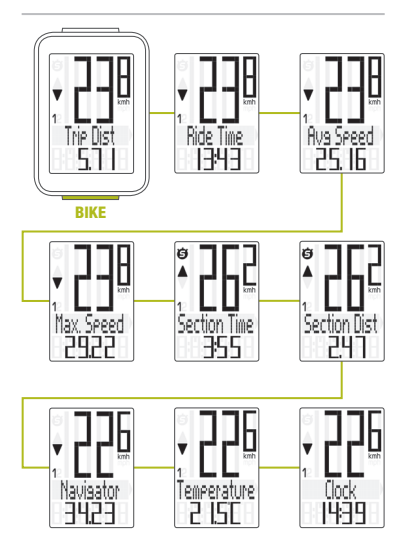

#### Zobrazení souhrnných dat

#### SET

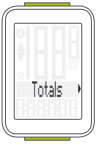

BIKE

- Zobrazit menu nastavení: Stiskněte a podržte tlačítko SET
  - Zobrazit souhrnná data: Stiskněte tlačítko SET
- Listování v souhrnných datech:

Stiskněte tlačítko BIKE

 Opustit souhrnná data/ zpět do menu funkce:

Stiskněte a podržte tlačítko SET

Pokud jste použili i obvod kola 2, hodnoty pro obvod kola 2 a součet hodnot kol 1 a 2 jsou zde také zobrazeny.

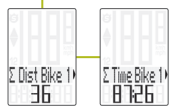

- Zobrazit menu nastavení: Stiskněte a podržte tlačítko SET, dokud se menu nezobrazí
- Listování ze souhrnných dat do menu nastavení:

Stiskněte tlačítko BIKE

- Zobrazit menu nastavení: Stiskněte tlačítko SET
- Listování v menu nastavení: Stiskněte tlačítko BIKE
- Začátek nastavení: Stiskněte tlačítko SET
- Nastavit hodnotu: Stiskněte tlačítko BIKE (stisknutím a podržením načítáte hodnotu rychleji)
- Potvrdit nastavení: Stiskněte tlačítko SET
- Opustit menu nastavení/zpět o úroveň: Stiskněte a podržte tlačítko BIKE

#### Opustit menu nastavení/zpět do menu funkce:

Stiskněte a podržte tlačítko SET

#### Nastavení celkové vzdálenosti

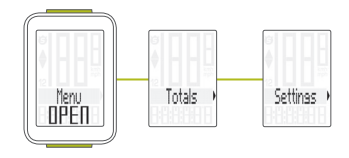

#### Menu nastavení

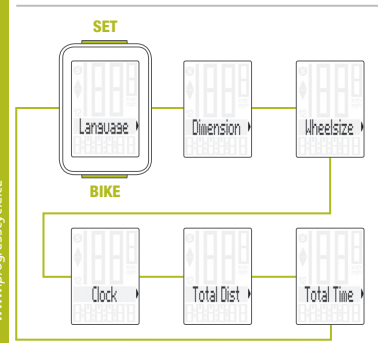

#### Nastavení jazyka

SET

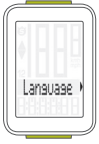

BIKE

### – Zobrazit menu:

Stiskněte a podržte tlačítko SET

- Listování ze souhrnných dat do menu nastavení: Stiskněte tlačítko BIKE
- Zobrazit menu nastavení: Stiskněte tlačítko SET
- Listování do nastavení jazyka:

Stiskněte tlačítko BIKE

- Začátek nastavení: Stiskněte tlačítko SET
- Výběr jazyka:
  Stiskněte tlačítko BIKE
- Potvrdit nastavení: Stiskněte tlačítko SET
- Opustit menu nastavení: Stiskněte a podržte tlačítko SET

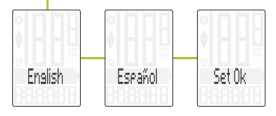

#### Nastavení jednotek

#### SET

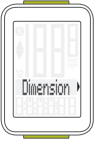

BIKE

– Zobrazit menu:

Stiskněte a podržte tlačítko SET

- Listování ze souhrnných dat do menu nastavení: Stiskněte tlačítko BIKE
- Zobrazit menu nastavení: Stiskněte tlačítko SET
- Listování do nastavení jednotek:

Stiskněte tlačítko BIKE

- Začátek nastavení: Stiskněte tlačítko SET
- Změna nastavení: Stiskněte tlačítko BIKE
- Potvrdit nastavení: Stiskněte tlačítko SET
- Opustit menu nastavení: Stiskněte a podržte tlačítko SET

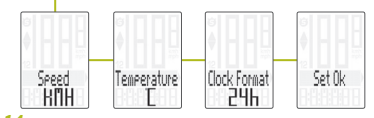

www.progresscycle.c

#### Nastavení obvodu kola

- Zobrazit menu: Stiskněte a podržte tlačítko SET
- Listování ze souhrnných dat do menu nastavení:

Stiskněte tlačítko BIKE

- Zobrazit menu nastavení: Stiskněte tlačítko SET
- Listování do nastavení obvodu kola: Stiskněte tlačítko BIKE
- Začátek nastavení obvodu kola: Stiskněte tlačítko SET
- Výběr manuálního nastavení nebo tabulky obvodů kol: Stiskněte tlačítko BIKE
- Začátek nastavení: Stiskněte tlačítko SET
- Změna nastavení: Stiskněte tlačítko BIKE
- Potvrdit nastavení: Stiskněte tlačítko SET
- Opustit menu nastavení: Stiskněte a podržte tlačítko SET

#### Nastavení obvodu kola

SET

BIKE

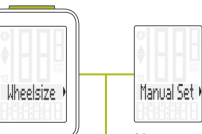

Nastavte obvod kola v mm (kmh) nebo palcích (mph).

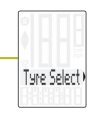

Nastavte obvod kola výběrem z tabulky s rozměry plášťů.

Manuální nastavení obvodu kola nebo výběr z tabulky s rozměry plášťů. Viz strana 30 až 31.

#### Nastavení hodin

SET

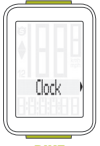

BIKE

### – Zobrazit menu:

Stiskněte a podržte tlačítko SET

- Listování ze souhrnných dat do menu nastavení: Stiskněte tlačítko BIKE
- Zobrazit menu nastavení: Stiskněte tlačítko SET
- Listování do nastavení hodin:

Stiskněte tlačítko BIKE

- Začátek nastavení: Stiskněte tlačítko SET
- Změna nastavení: Stiskněte tlačítko BIKE
- Potvrdit nastavení: Stiskněte tlačítko SET
- Opustit menu nastavení: Stiskněte a podržte tlačítko SET

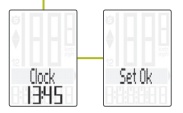

#### Nastavení celkové vzdálenosti

SET

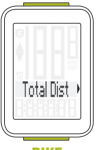

BIKE

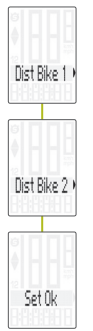

– Zobrazit menu:

Stiskněte a podržte tlačítko SET

- Listování ze souhrnných dat do menu nastavení: Stiskněte tlačítko BIKE
- Zobrazit menu nastavení: Stiskněte tlačítko SET
- Listování do nastavení celkové vzdálenosti: Stiskněte tlačítko BIKE
- Začátek nastavení: Stiskněte tlačítko SET
- Změna nastavení: Stiskněte tlačítko BIKE
- Potvrdit nastavení: Stiskněte tlačítko SET
- Opustit menu nastavení: Stiskněte a podržte tlačítko SET

**POZOR:** Všechna data zůstanou při výměně baterie uložena v paměti computeru.

#### Nastavení celkového času jízdy

SET

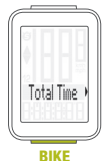

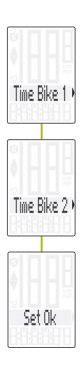

# – Zobrazit menu:

Stiskněte a podržte tlačítko SET

- Listování ze souhrnných dat do menu nastavení: Stiskněte tlačítko BIKE
- Zobrazit menu nastavení: Stiskněte tlačítko SET
- Listování do nastavení celkového času jízdy: Stiskněte tlačítko BIKE
- Začátek nastavení: Stiskněte tlačítko SET
- Změna nastavení: Stiskněte tlačítko BIKE
- Potvrdit nastavení: Stiskněte tlačítko SET
- Opustit menu nastavení: Stiskněte a podržte tlačítko SET

**POZOR:** Všechna data zůstanou při výměně baterie uložena v paměti computeru.

# ČESKY

#### Vynulování dat jízdy

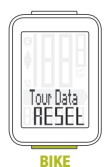

- Stiskněte a podržte tlačítko BIKE
- Na displeji se zobrazí text Tour Data RESET
- Držte dál tlačítko BIKE

**Poznámka:** Vzdálenost a čas jízdy se uloží do souhrnných dat.

#### Spuštění a zastavení měření vybraného úseku

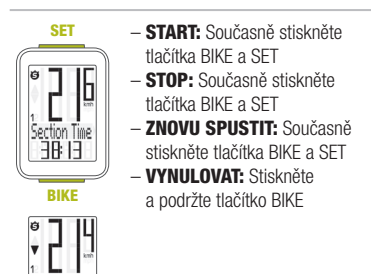

POZOR: Klesne-li rychlost na nulu, měření vybraného úseku se automaticky zastaví. Jakmile se začnete pohybovat, měření vybraného úseku se automaticky znovu spustí.

Section Dis

# ČESKY

### Nastavení funkce NAVIGATOR

Funkce Navigator je druhá, zcela nezávislá denní vzdálenost. Funkci Navigator:

- lze libovolně podle potřeby vynulovat, zcela nezávisle na denní vzdálenosti
- lze přednastavit na konkrétní hodnotu
- od nastavené hodnoty lze odečítat nebo načítat
- Zobrazit funkci Navigator na displeji: Stiskněte tlačítko BIKE Stiskněte a podržte tlačítko SET
- Nastavit hodnotu: Stiskněte tlačítko BIKE
- Potvrdit nastavení: Stiskněte tlačítko SET
- Computer M3 se automaticky vrátí do menu funkcí.

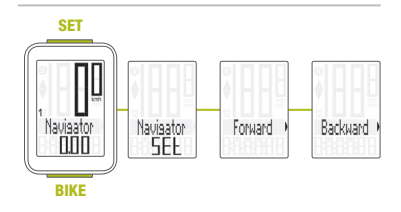

#### Vynulování funkce NAVIGATOR

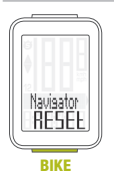

- Zobrazte funkci Navigator na displeji.
- VYNULOVAT: Stiskněte a podržte tlačítko BIKE

### Párování vysílače

Umístíte-li computer do držáku na řídítka, začne automaticky vyhledávat vysílač. Při vyhledávání vysílače bilkají číslice okamžité rychlosti. Computer VDO M3 WL je vybaven funkcí automatického rozpoznání kola. Používáte-li kolo s obvodem 1 nebo s obvodem 2, zaznamenávají se data oddělené pro kolo 1 nebo pro kolo 2.

POZOR: Pokud při párování dochází k rušení z jiných zdrojů, na displeji se zobrazí zpráva "Too many signals". Stiskněte jakékoli tlačítko pro potvrzení zprávy. Přesuňte se z prostoru se zdroji rušení. Vyjměte computer z držáku na řídítka. Computer umístěte zpět do držáku na řídítka. Computer nyní provede nový proces párování.

Možné zdroje rušení procesu párování:

- LED diodové světlo
- mobilní telefon
- GPS přijímač
- WLAN
- systémy prevence proti krádežím na prodejnách

POZOR: Při prvním použití musí být vysílač nastavený pomocí tlačítka automatického rozpoznání na obvod kola 1 nebo 2. Jedině tak bude fungovat automatické rozpoznání kola.

STISKNĚTE A PODRŽTE tlačítko, dokud nebliká LED dioda. Zelená LED dioda blikne jednou = je vybráno kolo s obvodem kola 1. Červená LED dioda blikne dvakrát = je vybráno kolo s obvodem kola 2.

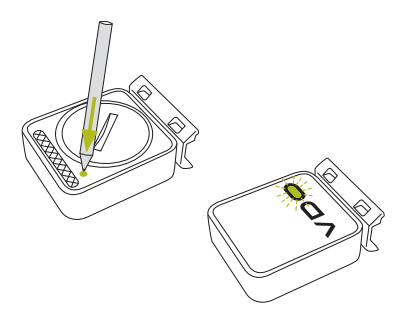

## Záruční podmínky

Na váš computer VDO (tělo computeru, vysílače/ senzoru a držák na řídítka) poskytujeme záruku prvnímu majiteli na dobu 2 let od data koupě, která se vztahuje na vady materiálu a výroby. Záruka nezahrnuje baterie, kabeláž, montážní materiál a závady vzniklé běžným opotřebováním. nesprávným používáním, špatnou údržbou, úpravami nebo v důsledku nehody. Záruka zaniká, jestliže byly součásti, kterých se reklamace dotýká. otevřeny (s výjimkou prostoru pro baterii), jestliže byla použita síla nebo došlo k záměrnému poškození. Uchovejte paragon pro případ reklamace. V případě kladného posouzení bude reklamace vyřízena výměnou výrobku za nový. V případě, že stejný model již nebude k dispozici, bude vadný computer vyměněn za funkčně a kvalitativně srovnatelný.

Případné dotazy konzultujte se svým prodejcem nebo přímo s dodavatelem pro Českou republiku: **Progress Cycle, a. s.** Logistický park Tulipán 1371 253 01 Hostivice-Palouky Rádi zodpovíme vaše technické dotazy na následující telefonické lince: + 420 241 771 181-2

Další technické informace najdete na: www.progresscycle.cz www.vdocyclecomputing.com

Z důvodu dalšího vývoje si výrobce vyhrazuje právo na změny v technických specifikacích.

#### Správná likvidace tohoto produktu (Zničení elektrického a elektronického zařízení)

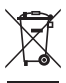

Tato značka zobrazená na produktu nebo v dokumentaci znamená, že by neměl být používán s jinými domácími zařízeními po skončení svého funkčního

období. Aby se zabránilo možnému znečištění životního prostředí nebo zranění člověka díky nekontrolovanému zničení, oddělte je prosíme od dalších typů odpadů a recykluite je zodpovědně k podpoře opětovného využití hmotných zdrojů. Členové domácnosti by měli kontaktovat jak prodejce, u něhož produkt zakoupili, tak místní vládní kancelář, ohledně podrobností, kde a jak můžete tento výrobek bezpečně vzhledem k životnímu prostředí recyklovat. Obchodníci by měli kontaktovat své dodavatele a zkontrolovat všechny podmínky koupě. Tento výrobek by se neměl míchat s jinými komerčními produkty, určenými k likvidaci.

#### EU - Prohlášení o shodě

My, CYCLE PARTS GmbH, Le Quartier Hornbach 13, D-67433 Neustadt/Weinstraße, prohlašujeme na naši zodpovědnost, že výrobek VDO M3 WL s bezdrátovým přenosem a vysílač D3-SPD jsou v souladu se základními požadavky a ostatními odpovídajícími ustanoveními R&TTE směrnice 1999/5/EC.

Prohlášení o shodě můžete najít na www.vdocyclecomputing.com.

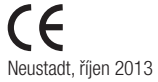

# ESKY

#### Tabulka obvodů kol

| Rozměr<br>pneumatiky | ETRO   | KMH<br>WS<br>v mm | MPH<br>WS<br>v palcích |
|----------------------|--------|-------------------|------------------------|
| 16 x 1,75            | 47-305 | 1272              | 50,1                   |
| 20 x 1,75            | 47-406 | 1590              | 62,6                   |
| 24 x 1,75            | 47-507 | 1907              | 75,1                   |
| 26 x 1,5             | 40-559 | 2026              | 79,8                   |
| 26 x 1,75            | 47-559 | 2070              | 81,5                   |
| 26 x 1,9             |        | 2089              | 82,2                   |
| 26 x 2,00            | 50-559 | 2114              | 83,2                   |
| 26 x 2,10            | 54-559 | 2125              | 83,7                   |
| 26 x 2,25            | 57-559 | 2145              | 84,4                   |
| 26 x 2,35            | 60-559 | 2160              | 85,0                   |
| 26 x 2,40            | 62-559 | 2170              | 85,4                   |
| 28 x 1,5             | 40-622 | 2224              | 87,6                   |
| 28 x 1,6             | 42-622 | 2235              | 88,0                   |

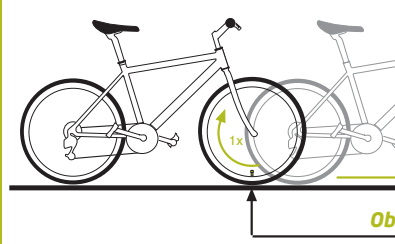

| Rozměr<br>pneumatiky | ETRO   | KMH<br>WS<br>v mm | MPH<br>WS<br>v palcích |
|----------------------|--------|-------------------|------------------------|
| 28 x 1,75            | 47-622 | 2268              | 89,3                   |
| 29 x 2,10            | 54-622 | 2295              | 90,4                   |
| 29 x 2,25            | 57-622 | 2288              | 90,1                   |
| 29 x 2,40            | 62-622 | 2300              | 90,6                   |
| 650 B                |        | 2100              | 82,7                   |
| 700 x 18C            | 18-622 | 2102              | 82,8                   |
| 700 x 20C            | 20-622 | 2114              | 83,2                   |
| 700 x 23C            | 23-622 | 2095              | 82,5                   |
| 700 x 25C            | 25-622 | 2146              | 84,5                   |
| 700 x 30C            | 30-622 | 2149              | 84,6                   |
| 700 x 32C            | 32-622 | 2174              | 85,6                   |
| 700 x 38C            | 38-622 | 2224              | 87,6                   |

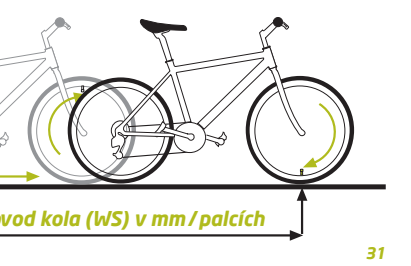

#### Montáž computeru

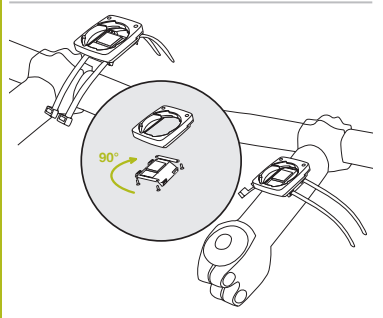

### Montáž senzoru a magnetu

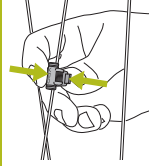

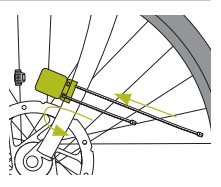

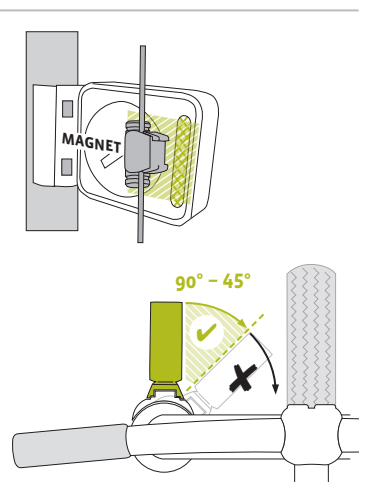

#### Výměna baterie v computeru

Při výměně baterie nedojde ke ztrátě **ŽÁDNÝCH** dat. Budete potřebovat 3 V baterii typu 2032.

Pozor: Po vyjmutí vybité baterie vyčkejte před vložením nové baterie **10 sekund**.

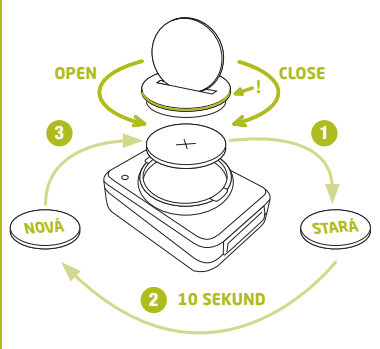

#### Výměna baterie ve snímači rychlosti

Budete potřebovat 3 V baterii typu 2032.

Pozor: Po vyjmutí vybité baterie vyčkejte před vložením nové baterie **10 sekund**.

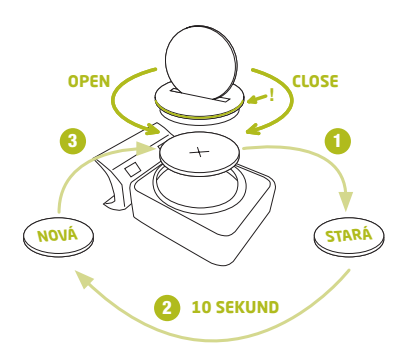

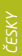

#### Technické specifikace

Computer: přibližně 49 x 33 x 12 mm

Váha computeru: přibližně 30 g Váha držáku na řídítka: přibližně 10 g Váha snímače rychlosti: přibližně 20 g

#### Baterie v computeru:

3V, typ 2032 Životnost baterie v computeru: přibližně 1 rok (přibližně 400 hodin jízdy, přibližně 8,000 km (5,000 mil))

#### Baterie ve snímači rychlosti:

3V, typ 2032 Životnost baterie ve snímači rychlosti: přibližně 1 a půl roku (přibližně 15,000 km (9,000 mil))
Dosah bezdrátového přenosu: Snímač rychlosti: 75 cm

Pracovní teplota displeje: -20 °C až +70 °C (-4 °F až 158 °F)

Rozsah rychlosti při obvodu kola 2155 mm: minimálně 2 km/h, maximálně 199 km/h

Rozsah měření času jízdy: až do 99:59:59 HH:MM:SS. Rozsah měření denní vzdálenosti: až do hodnoty 9,999.99 km nebo mil Rozsah měření NAVIGATOR: od -99.99 do +999.99 km nebo mil Rozsah měření celkově ujeté vzdálenosti: až do hodnoty 99,999 km nebo mil Rozsah měření celkového času jízdy: 9999:59 HHHH:MM Rozsah nastavení obvodu kola: od 100 mm do 3,999 mm (3.9 až 157.4 palců)

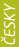

#### Balenie obsahuje

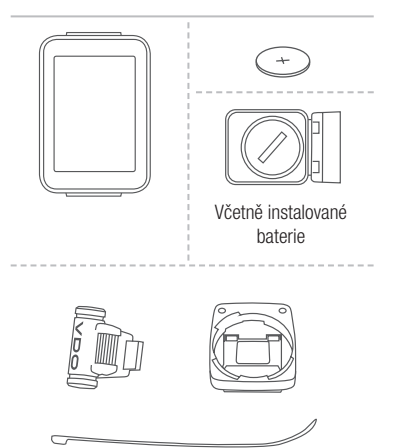

Podrobný manuál na použitie počítača nájdete na stránkach: www.progresscycle.sk

## Displej

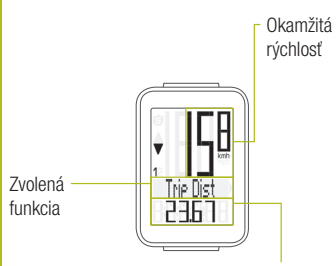

Hodnota zvolenej funkcie

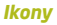

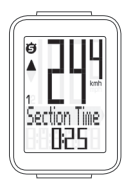

- "KMH/MPH": zobrazuje jednotky rýchlosti (kilometre/míle za hodinu)
- "1" alebo "2": zobrazuje vybraté koleso (s obvodom 1 alebo 2)
- "
   <sup>e</sup>" ikona: funkcia merania vybratého úseku je aktivna

## Tlačítka

Tlačítko SET Stlačte: Listuje funkciami smerom dozadu Tlačítko BIKE Stlačte: Zobrazenie cyklistických funkcií

#### Funkcie pod tlačítkom BIKE (Stlačte)

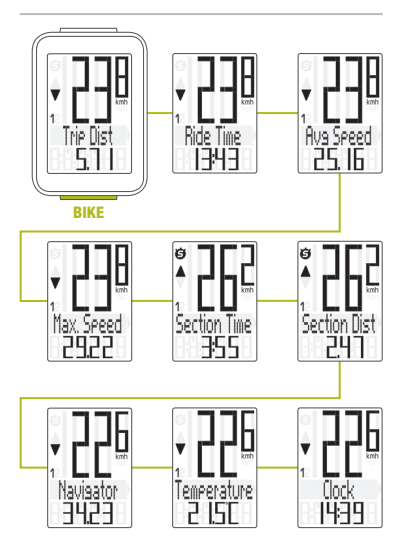

## Prístup k súhrnným dátam

SET

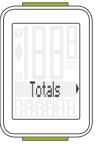

BIKE

- Zobraziť menu nastavenia: Stlačte a podržte tlačidlo SET
  - Zobraziť súhrnné dáta: Stlačte tlačidlo SET
- Listovanie v súhrnných dátach:

Stlačte tlačidlo BIKE

 Opustiť súhrnné dáta/späť do menu funkcie:

Stlačte a podržte tlačidlo SET

Pokiaľ ste použili aj obvod kolesa 2, hodnoty pre obvod kolesa 2 a súčet hodnôt kolies 1 a 2 sú zobrazené tiež tu.

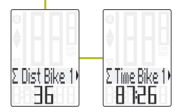

- Zobraziť menu nastavenia:
   Stlačte a podržte tlačidlo SET, pokiaľ sa menu nezobrazí
- Listovanie zo súhrnných dát do menu nastavenia:

Stlačte tlačidlo BIKE

- Zobraziť menu nastavenia: Stlačte tlačidlo SET
- Listovanie v menu nastavenia: Stlačte tlačidlo BIKE
- Začiatok nastavenia: Stlačte tlačidlo SET
- Nastaviť hodnotu: Stlačte tlačidlo BIKE (stlačením a podržaním načítate hodnotu rýchlejšie)
- Potvrdiť nastavenia: Stlačte tlačidlo SET
- Opustiť menu nastavenia/späť o úroveň: Stlačte a podržte tlačidlo BIKE
- Opustiť menu nastavenia/späť do menu funkcie:

Stlačte a podržte tlačidlo SET

### Nastavenie celkovej vzdialenosti

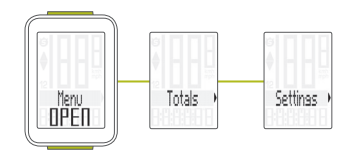

#### Menu nastavenia

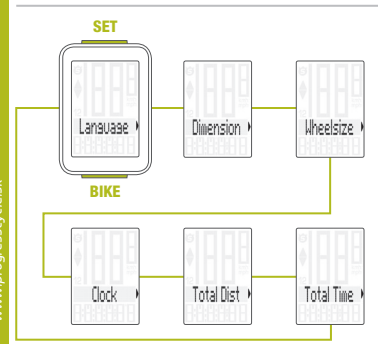

#### Nastavenie jazyka

SET

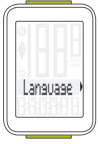

BIKE

## – Zobraziť menu:

Stlačte a podržte tlačidlo SET

- -Listovanie zo súhrnných dát do menu nastavenia: Stlačte tlačidlo BIKE
- Zobraziť menu nastavenia: Stlačte tlačidlo SET
- Listovanie do nastavení jazyka:

Stlačte tlačidlo BIKE

- Začiatok nastavenia: Stlačte tlačidlo SET
- Výber jazyka:
   Stlačte tlačidlo BIKE
- Potvrdiť nastavenia: Stlačte tlačidlo SET
- Opustiť menu nastavenia: Stlačte a podržte tlačidlo SET

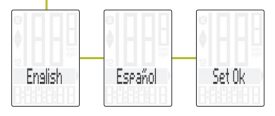

## Nastaveníe jednotiek

SET

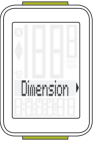

BIKE

– Zobraziť menu:

Stlačte a podržte tlačidlo SET

- Listovanie zo súhrnných dát do menu nastavenia: Stlačte tlačidlo BIKE
- Zobraziť menu nastavenia: Stlačte tlačidlo SET
- Listovanie do nastavenia jednotiek:

Stlačte tlačidlo BIKE

- Začiatok nastavenia Stlačte tlačidlo SET
- Zmena nastavenia: Stlačte tlačidlo BIKE
- Potvrdiť nastavenia: Stlačte tlačidlo SET
- Opustiť menu nastavenia: Stlačte a podržte tlačidlo SET

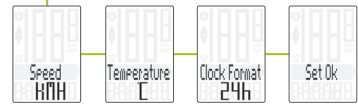

SLOVENSKY

- Zobraziť menu: Stlačte a podržte tlačidlo SET
- Listovanie zo súhrnných dát do menu nastavenia: Stlačte tlačidlo BIKE
- Zobraziť menu nastavenia:
  - Stlačte tlačidlo SET
- Listovanie do nastavenia obvodu kolesa: Stlačte tlačidlo BIKE
- Začiatok nastavenia obvodu kolesa: Stlačte tlačidlo SET
- Výber manuálneho nastavenia alebo tabulky obvodov kolies: Stlačte tlačidlo BIKE
- Začiatok nastavenia: Stlačte tlačidlo SET
- Zmena nastavenia: Stlačte tlačidlo BIKE
- Potvrdiť nastavenie:
   Stlačte tlačidlo SET
- Opustiť menu nastavenia: Stlačte a podržte tlačidlo SET

## SLOVENSKY

#### Nastavenie obvodu kolesa

SET

Wheelsize

BIKE

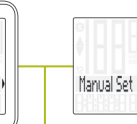

Nastavte obvod kolesa v mm (kmh) alebo palcoch (mph).

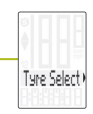

Nastavte obvod kolesa výberom z tabuľky s rozmermi plášťov

Manuálne nastavenie obvodu kolesa alebo výber z tabuľky s rozmermi plášťov. Viď strana 64 až 65.

#### Nastavenie hodín

SET

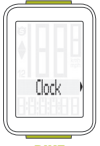

BIKE

## – Zobraziť menu:

Stlačte a podržte tlačidlo SET

- Listovanie zo súhrnných dát do menu nastavenia: Stlačte tlačidlo BIKE
- Zobraziť menu nastavenia: Stlačte tlačidlo SET
- Listovanie do nastavenia hodín:

Stlačte tlačidlo BIKE

- Začiatok nastavenia: Stlačte tlačidlo SET
- Zmena nastavenia: Stlačte tlačidlo BIKE
- Potvrdiť nastavenie: Stlačte tlačidlo SET
- Opustiť menu nastavenia: Stlačte a podržte tlačidlo SET

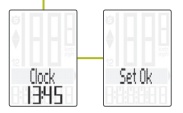

## Nastavenie celkovej vzdialenosti

SET

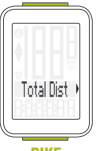

BIKE

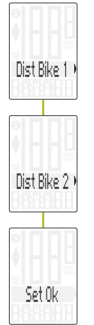

– Zobraziť menu:

Stlačťe a podržte tlačidlo SET

- Listovanie zo súhrnných dát do menu nastavenia: Stlačte tlačidlo BIKE
- Zobraziť menu nastavenia: Stlačte tlačidlo SET
- Listovanie do nastavenia celkovej vzdialenosti: Stlačte tlačidlo BIKE
- Začiatok nastavenia: Stlačte tlačidlo SET
- Zmena nastavenia: Stlačte tlačidlo BIKE
- Potvrdiť nastavenie: Stlačte tlačidlo SET
- Opustiť menu nastavenia: Stlačte a podržťe tlačidlo SET

**POZOR:** Všetky dáta zostanú pri výmene batérie uložené v pamäti počítača.

### Nastavenie celkového času jazdy

SET

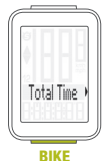

Time Bike 1 Time Bike 2 Set Ok

## – Zobraziť menu:

Stlačte a podržte tlačidlo SET

- Listovanie zo súhrnných dát do menu nastavenia: Stlačte tlačidlo BIKE
- Zobraziť menu nastavenia: Stlačte tlačidlo SET
- Listovanie do nastavenia celkového času jazdy: Stlačte tlačidlo BIKE
- Začiatok nastavenia: Stlačte tlačidlo SET
- Zmena nastavenia: Stlačte tlačidlo BIKE
- Potvrdiť nastavenie: Stlačte tlačidlo SET
- Opustiť menu nastavenia: Stlačte a podržte tlačidlo SET

**POZOR:** Všetky dáta zostanu pri výmene batérie uložené v pamäti počítača.

## Vynulovanie dát jazdy

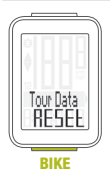

- Stlačte a podržte tlačidlo BIKE.
- Na displeji sa zobrazí text Tour Data RESET.
- Držte stále tlačidlo BIKE.

Poznámka: Vzdialenosť a čas jazdy sa uloží do súhrnných dát.

#### Spustenie a zastavenie merania vybratého úseku

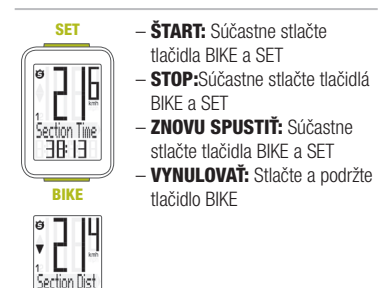

POZOR: Ak klesne rýchlosť na nulu, meranie vybratého úseku sa automaticky zastaví. Akonáhle sa začnete pohybovať, meranie vybratého úseku sa automaticky znova spustí.

## Nastavenie funkcie NAVIGATOR

Funkcia Navigator je druhá, celkom nezávislá denná vzdialenosť. Funkcia Navigator:

- je možné ju ľubovolne podľa potreby vynulovať, celkom nezávisle na dennej vzdialenosti
- je možné prednastaviť na konkrétnu hodnotu
- od nastavenej hodnoty je možné odrátať alebo prirátať
- Zobraziť funkciu Navigator na displeji: Stlačte tlačidlo BIKE Stlačte a podržte tlačidlo SET
- Nastaviť hodnotu:
   Stlačte tlačidlo BIKE
- Potvrdiť nastavenie:
   Stlačte tlačidlo SET
- Počítač M3 sa automaticky vráti do menu funkcií.

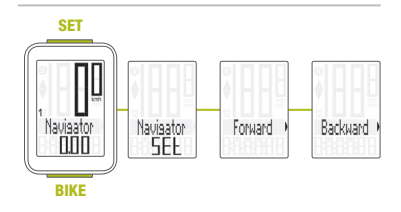

#### Vynulovanie funkcie NAVIGATOR

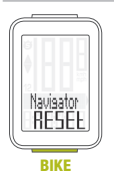

- Zobrazte funkciu Navigator na displeji.
- VYNULOVAŤ: Stlačte a podržte tlačidlo BIKE

## Párovanie vysielačov

Ak umiestnite počítač do držiaku na riadidlá, začne automaticky vyhľadávať vysielač. Pri vyhľadávaní vysielača blikajú číslice okamžitej rýchlosti. Computer VDO M3 WL je vybavený funkciou automatického rozpoznania bicykla. Ak používate bicykel s obvodom 1 alebo s obvodom 2, zaznamenávajú sa údaje oddelene pre bicykel 1 alebo pre bicykel 2.

POZOR: Ak pri párovaní dochádza k rušeniu z iných zdrojov, na displeji sa zobrazí správa "Too many signals". Stlačte akékoľvek tlačidlo pre potvrdenie správy. Presuňte sa z priestoru so zdrojmi rušenia. Vyberte počítač z držiaka na riadidlách. Počítač umiestnite späť do držiaka na riadidlách. Počítač teraz vykoná nový proces párovania.

Možné zdroje rušenia procesu párovania:

- LED diodové svetlo
- mobilný telefón
- GPS prijímač
- WLAN
- systémy prevencie proti krádežiam na predajniach

POZOR: Pri prvom použití musí byť vysielač nastavený pomocou tlačidla automatického rozpoznania na obvod kolesa 1 alebo 2. Jedine tak bude fungovať automatické rozpoznanie bicykla.

STLAČTE A PODRŽTE tlačidlo, kým nebliká LED dióda. Zelená LED dióda blikne raz = je vybrané koleso s obvodom kolesa 1. Červená LED dióda blikne dvakrát = je vybrané koleso s obvodom kolesa 2.

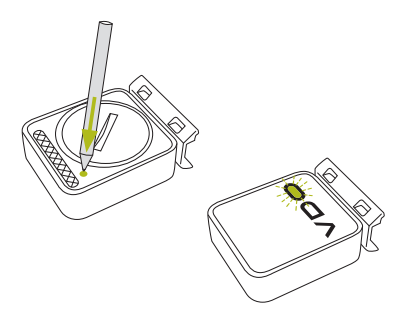

## Záruční podmínky

Na váš počítač VDO (telo computeru, vysielača/ senzora a držiak na riadidlá) poskytujeme záruku prvému majiteľovi na dobu 2 rokov od dátumu kúpy, ktorá sa vzťahuje na chyby materiálu a výroby. Záruka nezahŕňa batérie, kabeláž, montážny materiál a chyby vzniknuté bežným opotrebovaním. nesprávnym používaním, zlou údržbou, úpravami alebo v dôsledku nehody. Záruka zaniká, ak boli súčasti. ktorých sa reklamácia dotýka, otvorené (s výnimkou priestoru pre batériu), ak bola použitá sila alebo došlo k zámernému poškodeniu. Uchovajte doklad o zaplatení pre prípad reklamácie. V prípade kladného posúdenia bude reklamácia vybavená výmenou výrobku za nový. V prípade, že rovnaký model už nebude k dispozícii, bude chybný počítač vymenený za funkčne a kvalitatívne porovnateľný.

Prípadné otákzy konzultujte so svojím predajcom alebo priamo s dodávateľom pre Slovenskú republiku: **Progress Cycle, a. s.** Logistický park Tulipán 1371 253 01 Hostivice-Palouky Radi zodpovieme vaše technické otázky na nasledujúce telefonickej linke: + 420 241 771 181-2

Ďalšie technické informácie nájdete na: www.progresscycle.sk www.vdocyclecomputing.com

Z dôvodu ďalšieho vývoja si výrobca vyhradzuje právo na zmeny v technických špecifikáciách.

#### Správna likvidácia tohto produktu (Zničenie elektrického a elektronického zariadenia)

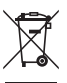

Toto označenie na výrobku alebo v dokumentácii znamená, že by nemal byť používaný s ostatným odpadom po skončení svojho funkčného

obdobia. Aby sa zabránilo možnému znečisteniu životného prostredia alebo zranenia človeka vďaka nekontrolovanému zničeniu, oddeľte ich prosíme od ďalších typov odpadov a recyklujte ich zodpovedne k podpore opätovného využitia hmotných zdrojov. Členovia domácnosti by mali kontaktovať buď predajcu, ktorý im ich predal, tak miestne vládne kancelárie, ohľadom podrobností, kde a ako môžete tento výrobok bezpečne vzhľadom k životnému prostrediu recyklovať. Obchodníci by mali kontaktovať svojho dodávateľa a preveriť všetky podmienky kúpy. Tento výrobok by sa nemal miešať s inými komerčnými produktami, určenými k likvidácií.

### EU - Vyhlásenie o zhode

My, CYCLE PARTS GmbH, Le Quartier Hornbach 13, D-67433 Neustadt/Weinstraße, prehlasujeme na našu zodpovednosť, že výrobok VD0 M3 WL s bezdrôtovým prenosom a vysielač D3-SPD sú v súlade so základnými požiadavkami a ostatnými príslušnými ustanoveniami R&TTE smernice 1999/5/EC.

Prehlásenie o zhode môžete nájsť na www.vdocyclecomputing.com.

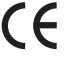

Neustadt, október 2013

# SLOVENSKY

## Tabuľka obvodov kolies

| Rozmer<br>pneumatiky | ETRO   | KMH<br>WS<br>v mm | MPH<br>WS<br>v palcoch |
|----------------------|--------|-------------------|------------------------|
| 16 x 1,75            | 47-305 | 1272              | 50,1                   |
| 20 x 1,75            | 47-406 | 1590              | 62,6                   |
| 24 x 1,75            | 47-507 | 1907              | 75,1                   |
| 26 x 1,5             | 40-559 | 2026              | 79,8                   |
| 26 x 1,75            | 47-559 | 2070              | 81,5                   |
| 26 x 1,9             |        | 2089              | 82,2                   |
| 26 x 2,00            | 50-559 | 2114              | 83,2                   |
| 26 x 2,10            | 54-559 | 2125              | 83,7                   |
| 26 x 2,25            | 57-559 | 2145              | 84,4                   |
| 26 x 2,35            | 60-559 | 2160              | 85,0                   |
| 26 x 2,40            | 62-559 | 2170              | 85,4                   |
| 28 x 1,5             | 40-622 | 2224              | 87,6                   |
| 28 x 1,6             | 42-622 | 2235              | 88,0                   |

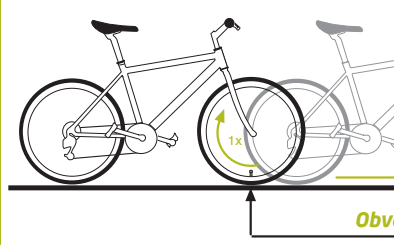

| Rozmer<br>pneumatiky | ETRO   | KMH<br>WS<br>v mm | MPH<br>WS<br>v palcoch |
|----------------------|--------|-------------------|------------------------|
| 28 x 1,75            | 47-622 | 2268              | 89,3                   |
| 29 x 2,10            | 54-622 | 2295              | 90,4                   |
| 29 x 2,25            | 57-622 | 2288              | 90,1                   |
| 29 x 2,40            | 62-622 | 2300              | 90,6                   |
| 650 B                |        | 2100              | 82,7                   |
| 700 x 18C            | 18-622 | 2102              | 82,8                   |
| 700 x 20C            | 20-622 | 2114              | 83,2                   |
| 700 x 23C            | 23-622 | 2095              | 82,5                   |
| 700 x 25C            | 25-622 | 2146              | 84,5                   |
| 700 x 30C            | 30-622 | 2149              | 84,6                   |
| 700 x 32C            | 32-622 | 2174              | 85,6                   |
| 700 x 38C            | 38-622 | 2224              | 87,6                   |

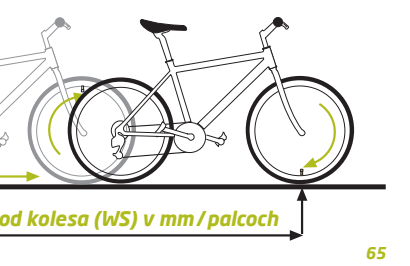

### Montáž počítača

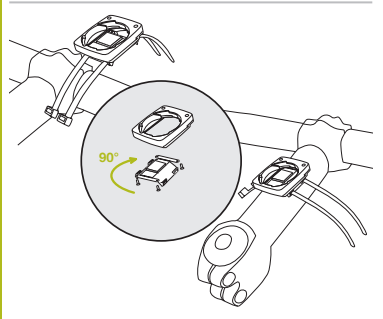

## Montáž senzoru a magnetu

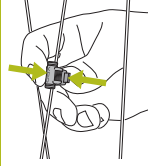

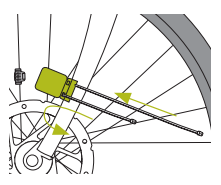

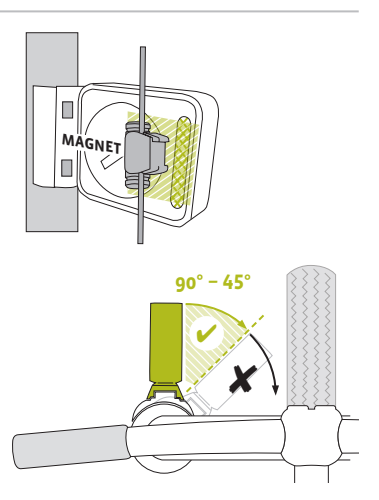

## Výmena batérie v počítači

Pri výmene batérie nedôjde k strate **ŽIADNYCH** dát. Budete potrebovať 3 V batériu typu 2032.

Pozor: Po vybratí vybitej batérie počkajte pred vložením novej batérie **10 sekúnd**.

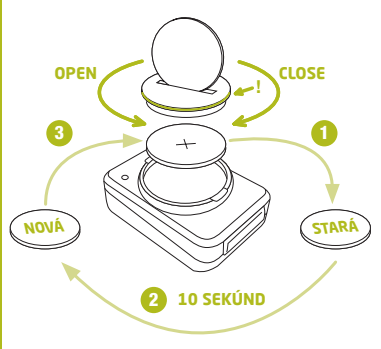

#### Výmena batérie v snímači rýchlosti

Budete potrebovať 3 V batériu typu 2032.

Pozor: Po vybratí vybitej batérie počkajte pred vložením novej batérie **10 sekúnd**.

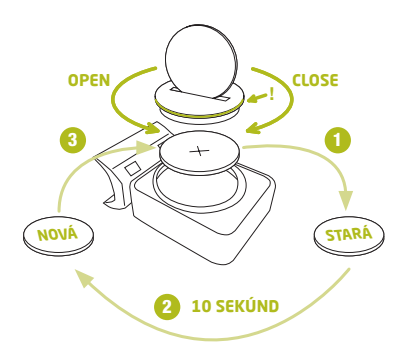

## Technické špecifikácie

Počítač: približne 49 x 33 x 12 mm

Váha počítača: približne 30 g Váha držiaka na riadidlá: približne 10 g Váha snímača rýchlosti: približne 20 g

### Batéria v počítači:

3V, typ 2032 Životnosť batérie v počítači: približne 1 rok (približne 400 hodín jazdy, približne 8,000 km (5,000 míľ)

## Batéria v snímači rýchlosti:

3V, typ 2032 Životnosť batérie v snímači rýchlosti: približne 1 a pol roka (približne 15,000 km (9,000 míľ)) Dosah bezdrôtového prenosu: Snímač rýchlosti: 75 cm

Pracovná teplota displeja: -20 °C až +70 °C (-4 °F až 158 °F)

## Rozsah rýchlosti pri obvode kolesa 2155 mm:

minimálne 2 km/h, maximálne 199 km/h

#### Rozsah merania času jazdy:

až do 99:59:59 HH:MM:SS

Rozsah merania dennej vzdialenosti:

až do hodnoty 9,999.99 km alebo míľ

#### **Rozsah merania NAVIGATOR:**

od -99.99 do +999.99 km alebo míľ

#### Rozsah merania celkovej prejazdenej vzdialenosti:

až do hodnoty 99,999 km alebo míľ

#### Rozsah merania celkového času jazdy: 9999:59 HHHH:MM

## Rozsah nastavenia obvodu kolesa:

od 100 mm do 3,999 mm (3.9 až 157.4 palcov)

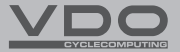

## Progress Cycle, .a .s Logistický park Tulipán 1371 2530 01 Hostivice-Palouky Česká republika

www.vdocyclecomputing.com